# Een melding of vergunning op het omgevingsloket indienen

## 1. Inloggen

Eerst inloggen als natuurlijk persoon in naam/als vertegenwoordiger van een bedrijf of als natuurlijk persoon (afhankelijk van wie het project indient)

| Omgevingsvergunningen, | meldingen | en |
|------------------------|-----------|----|
| vrijstellingen         |           |    |

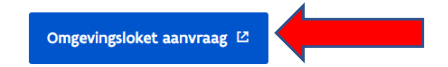

Voor handelingen met een mogelijke impact op de omgeving moet je in vele gevallen over een omgevingsvergunning beschikken. Denk aan bouwen en verbouwen, verkavelen, exploitatie van een ingedeelde inrichting of activiteit, ... In sommige gevallen volstaat een melding of is er een vrijstelling.

Aanmelden kan op verschillende manieren. De meest voorkomende zijn: via Itsme, federaal token (aan te vragen bij de overheid) of eID.

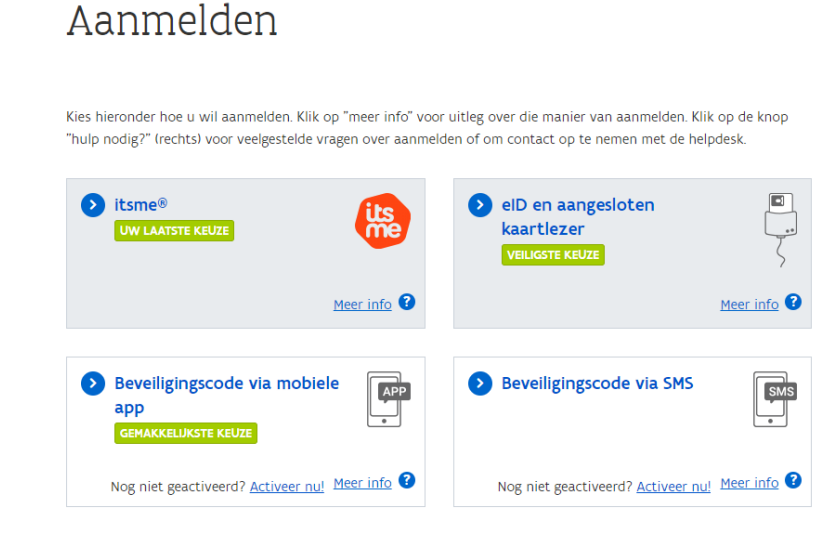

## 2. Een melding of vergunning opstarten

### - Een nieuw project starten

|                                | Gebruiker: David Georges Van Leitberghe Wijzig werkretatie Afmelden?                                                                                                    |
|--------------------------------|----------------------------------------------------------------------------------------------------|
|                                | WELKOM OP HET OMGEVINGSLOKET                                                                                                    |
|                                | EEN DOSSIER INDIENEN VIA HET OMGEVINGSLOKET?<br>Deze beslissingsboom helpt je op weg om te weten of een dossier digitaal via het<br>omgevingsloket moet ingediend worden. |
| WAT KAN JE MET HET LOKET DOEN? |                                                                                                    |
| EEN NIEUW PROJECT STARTEN      | MLIN PROJECTEN SNELINYOER                                                                                                    |
|                                |                                                                                                    |
|                                |                                                                                                    |
|                                |                                                                                                    |

- Kies het type project:
- Klasse 3 = 'Melding omgevingsproject'
- Klasse 2= 'Aanvraag omgevingsproject'
- Overdracht = 'Overdracht van een vergunning voor ingedeelde activiteit
- Stopzetting:= 'Melding stopzetting of verval van een vergunning van een ingedeelde inrichting of activiteit'

| NIEUW PROJECT AANMAKEN                                                                                                    | $\otimes$ |
|----------------------------------------------------------------------------------------------------|-----------|
| Projecttype Projectgegevens                                                                                                    |           |
| <ul> <li>Kies het type van het aan te maken project</li> <li>Aanvraag omgevingsproject</li> <li>Melding omgevingsproject</li> <li>Aanvraag nieuwe verkaveling</li> <li>Bijstelling van een bestaande verkaveling</li> <li>Verzoek tot bijstelling van de voorwaarden door exploitant of vergunninghouder</li> <li>Verzoek tot bijstelling van de milieuvoorwaarden door net-exploitant</li> <li>Melding van de bijstelling van de milieuvoorwaarden door net exploitant</li> <li>Veragek tot bijstelling van de milieuvoorwaarden door net-exploitant</li> <li>Verdracht van een vergunning voor een ingedeelde inrichting of activiteit</li> <li>Mededeling met vraag tot omzetting van een milieuvergunning</li> <li>Melding stopzetting of verval van een vergunning van een ingedeelde inrichting of activiteit</li> <li>Schorsing of opheffing van de vergunning van een ingedeelde inrichting of activiteit</li> </ul> |           |
|                                                                                                    | VOLGENDE  |

Vervolgens een projectnaam invoeren (vb. bronbemaling \*\*\*straat) en op "project aanmaken" klikken

## 3. Situering

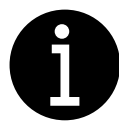

Hoe iets moet uitgevoerd worden kan je steeds bekijken via het instructiefilmpje

### Vervolgens dient een situering toegevoegd te worden:

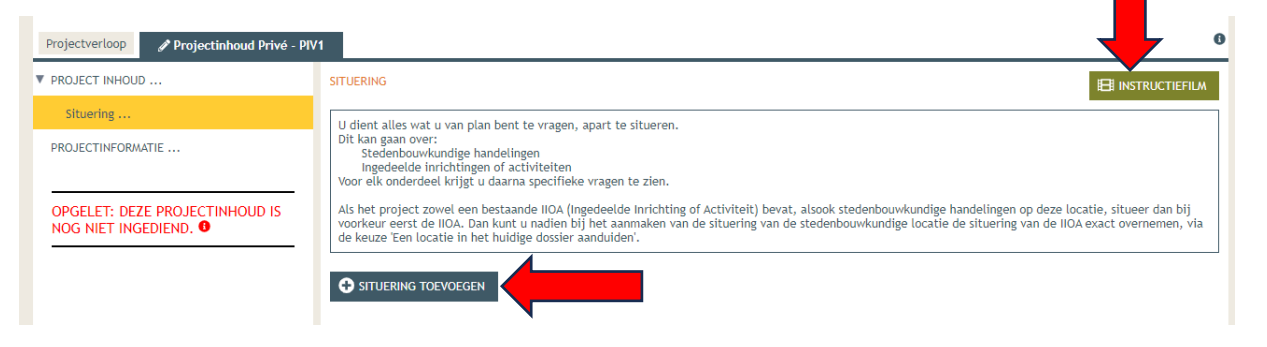

### Soort activiteit

|           | SITUERING                                                                                                    |               |            |
|-----------|----------------------------------------------------------------------------------------------------|---------------|------------|
|           | NIEUWE SITUERING                                                                                                    |               |            |
|           | Een situering toevoegen voor:                                                                                                    |               |            |
|           | ○ Stedenbouwkundige handelingen                                                                                                    | Stedenbouwkur | ndiae      |
| INHOUD IS | Zoals het bouwen, verbouwen, slopen, functiewijzigingen, splitsen en samenvoegen van woongelegenheden<br>reliëfwijzigingen, ontbossen, vellen van bomen, enzovoort. Dit is de vroegere bouwvergunning of stedenbouwkundige<br>vergunning.                                                                              | vergunning    | laige<br>J |
|           | Ingedeelde inrichtingen of activiteiten                                                                                                    | ,             |            |
|           | Inrichtingen en activiteiten die risico's en hinder met zich meebrengen, zijn ingedeeld in klasses. U kunt bijv<br>een vergunning aanvragen voor het exploiteren of veranderen van de exploitatie van een inrichting of activit <del>ent van de</del><br>eerste of tweede klasse. Dit is de vroegere milieuvergunning. | Milieuvergunn | ing        |
|           | ANNULEREN MAAK SITUERING                                                                                                    |               |            |
| L         |                                                                                                    |               |            |
|           |                                                                                                    |               |            |

Beide zijn mogelijk in te voegen in een project. Dit moet apart door telkens een nieuwe situering toe te voegen

Soort inrichting

|      | INGEDEELDE INRICHTING OF ACTIVITEIT TOEVOEGEN                                                                                                    | $\otimes$                                               |
|------|----------------------------------------------------------------------------------------------------|---------------------------------------------------------|
| D IS | O De inrichting is vergund of gemeld en heeft een inrichtingsnummer                                                                                | Verandering van een Milieuvergunning met OMV-referentie |
|      | <ul> <li>De inrichting is vergund of gemeld, maar heeft nog geen inrichtingsnummer</li> <li>De inrichting is nog niet vergund of gemeld</li> </ul> | Bestaande Milieuvergunning voor 2017                    |
|      | Nieuwe Milieuve                                                                                                    | rgunning                                                |
|      |                                                                                                    | _                                                       |
|      | VOLG                                                                                                    |                                                         |
|      |                                                                                                    |                                                         |
|      |                                                                                                    |                                                         |

Situering en inrichtingsnummer

| ZOEK HET INRICHTINGSNUMMER VAN DE INGEDEELDE INRICHTING OF ACTIVITEIT                                           |                |
|----------------------------------------------------------------------------------------------------|----------------|
| Vermeld het inrichtingsnummer () 20220101-0001 INRICHTINGSNUMMER OPZOEKEN                                       |                |
| of zoek of er een inrichtingsnummer gekend is door in te zoomen op de kaart en te verifiëren in de tabel rechts |                |
| Zoom in naar adres/perceel Typ adres/capakey hier                                                               | Q ADRES ZOEKEN |
| Zoom in naar een locatie die reeds werd aangeduid in dit project                                                |                |
| Of zoom manueel in op de kaart                                                                                  |                |
|                                                                                                    |                |

Bij een nieuwe milieuvergunning: Kadastrale gegevens invoeren of adres. Bij een bestaande milieuvergunning kan je het inrichtingsnummer invoeren van de vorige vergunning (tenzij die dateert van voor 2017) of deze opzoeken. Je kan tevens het adres opzoeken.

| ZOEK HET INRICHTINGSNUMMER VAN DE INGEDEELDE INRICHTING OF ACTIVITEIT                                                                                                    | Hergebruik van een bestaand inrich                                                                                            | tingsnummer is verplicht (                                                                 |
|----------------------------------------------------------------------------------------------------|----------------------------------------------------------------------------------------------------|--------------------------------------------------------------------------------------------|
| Vermeld het im idningenammer @ 20220101-0001         INRCHTERCORDWALT CRACUALIN           of zoek of en een inrichtingenammer gebend is door in te zoomen op de kaart en te verifieren in de tabel rechts.         Q. 40855           zoom in maar admongenoemt         Heogpoart 40, 9000 Gant.         Q. 40855           zoom in maar een locatie die reeds werd aangeduid in dit project.         Verteelen een gebende daargeduid in dit project.         Verteelen een gebende daargeduid in dit project. | In de nabijheid van de door u gekoz<br>volgende reeds gekende ingedeelde<br>Selecteer degene die van toepassi<br>in de tabel: | en locatie bevinden zich<br>inrichtingen of activiteiten.<br>ng is ofwel op de kaart ofwel |
|                                                                                                    | <ul> <li>Nummer<br/>Inrichting</li> </ul>                                                                                     | Naam                                                                                       |
| Na het invullen van het adres zal er rechts een lijst<br>komen met reeds bestaande inrichtingen op of in de                                                                                                    | 20190719-0066                                                                                                    | MELDINGSPLICHT<br>MILIEUKLASSE 3                                                           |

Bij een nieuwe inrichting negeer je dit en klik je onderaan 'Het betreft een nieuwe ingedeelde inrichting of activiteit' aan en kan je op 'volgende' klikken.

Indien je reeds een bestaande vergunning (van voor 2017) wilt veranderen dat nog geen inrichtingsnummer heeft (dus niet is aangevraagd via het Omgevingsloket) kies je voor de tweede optie. Indien er nog geen inrichtingsnummer gekend is voor de ingedeelde inrichting of activiteit, dient u de reden hieronder op geven Detreft een nieuwe ingedeelde inrichting of activiteit. Let op: in dit geval kunt u in de rubriekentabel enkel nieuwe inrichtingen of activiteiten registreren

Het betreft een bestaande ingedeelde inrichting of activiteit waarvoor nog nooit een procedure werd doorlopen in het kader ngevingsvergunningendecreet.

ANNULEREN

VOLGENDE

#### - Intekenen

Dit kan door het perceel te selecteren of rechts op 'vrij intekenen' te klikken. Controleer in de kolom rechts of het adres correct is. Bij 'vrij intekenen' vul je een omschrijving in.

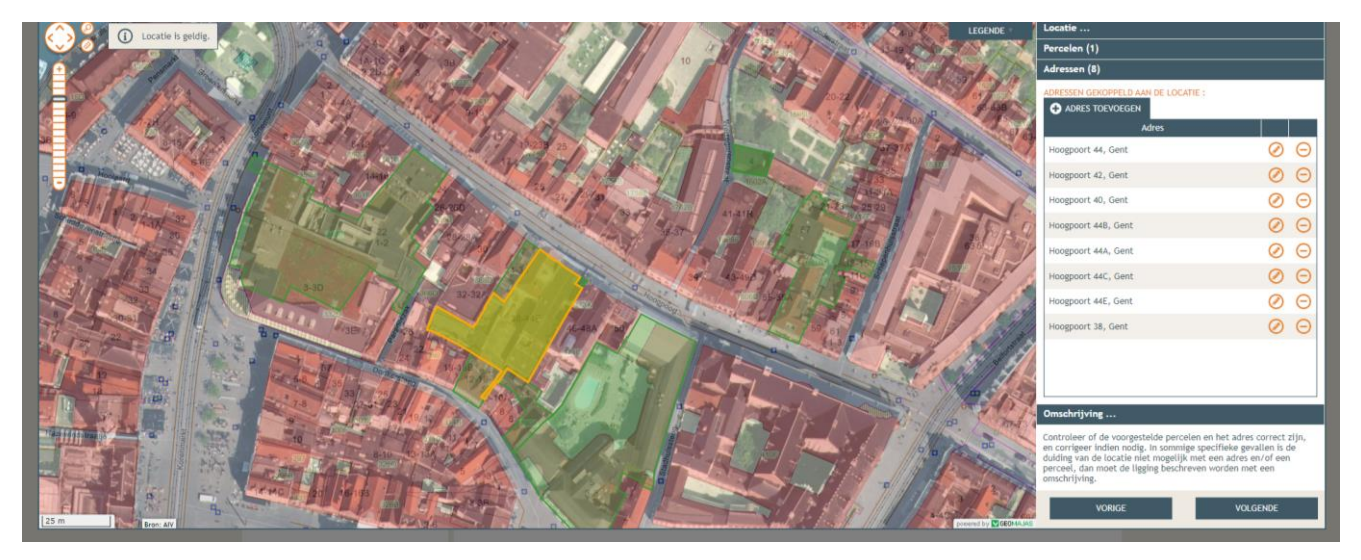

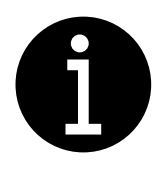

Indien de activiteit niet het volledige perceel omvat, kan je via vrij intekenen zelf de juiste locatie op het perceel intekenen. Voor openbaar domein gebruik je tevens 'vrij intekenen' OPGELET! Perceel dient correct ingetekend te worden zoniet kan het dossier niet rechtsgeldig verklaard worden!)

Hierna krijg je een samenvatting van de situering. Hier geef je je project een naam en dit sla je op.

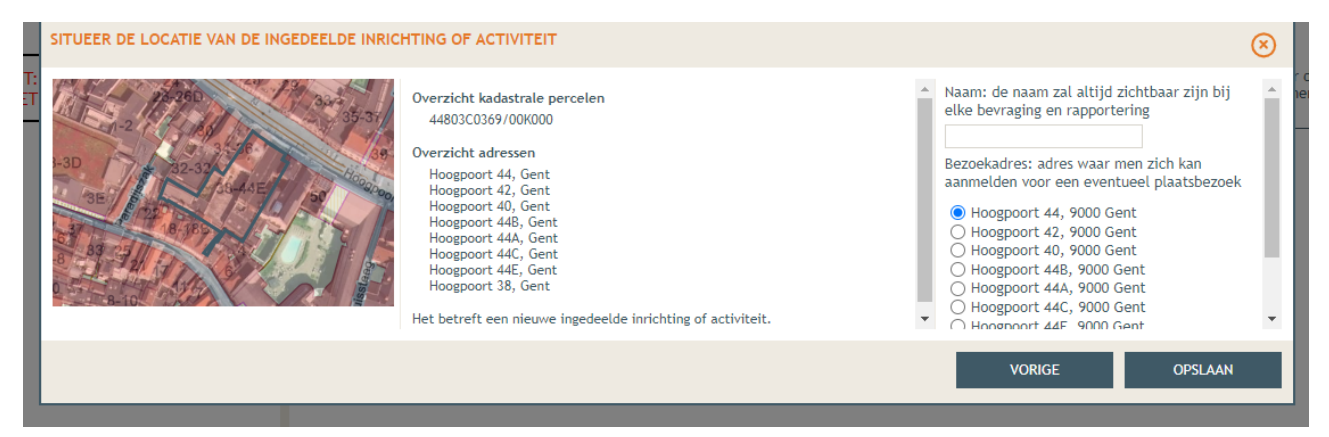

## 4. Projectverloop

Nadat de inrichting ingetekend is, moet je de pijl links van de IIOA open klikken en elk onderdeel invullen

| Projectnaam<br>Buurtwinkel                                                                                                    | Projecttype<br>Melding omgevingsproject | OMV referentie 2022054067                        | Locatie<br>Forelstraat 46, Gent                                 | Toestand Project<br>Aanvraag samenstellen                                                                                  |
|----------------------------------------------------------------------------------------------------|-----------------------------------------|--------------------------------------------------|-----------------------------------------------------------------|----------------------------------------------------------------------------------------------------|
| Projectverloop Projectinhoud Pri PROJECT INHOUD Situering                                                                                  | INGEDEELDE INRICHTING                   | OF ACTIVITEIT 20220412-                          | 0066: XX<br>strale percelen<br>0, sectie L, perceel 0021/00N026 | ●<br>Eli INSTRUCTIEFILM<br>Naam<br>+ XX                                                                                    |
| Reach<br>Bijstelling voorwaarden<br>Confidentieel<br>PROJECTINH <del>ORMATHE</del><br>OPGELET: DEZE PROJECTINHOUD I<br>NOG NIET INGEDIEND. | 5                                       | Overzicht adre<br>- Snoekstraat<br>- Foreistraat | ssen<br>2, Gent<br>46, Gent                                     | Bezoekadres<br>• Forelstraat 46, 9000 Gent<br>Inrichtingsnummer<br>• 20220412-0066<br>WIJZIG INRICHTINGSNUMMER VERWIJDEREN |

- Rubriekentabel

Om de rubriekentabel in te vullen, kan je eerst op de Vlarem Wegwijzer <u>https://vlaremwegwijzer.navigator.emis.vito.be/</u> nagaan welke rubrieken er moeten aangevraagd worden

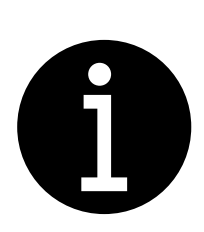

Bij een nieuwe vergunning kan geen vergunde toestand worden ingevuld en wordt dit tevens niet gevraagd. (zie voorbeeld hieronder) Bij verandering aan een bestaande vergunning dient de

vergunde toestand ingevuld zoals vergund door de vergunningverlenende overheid (terug te vinden in de vergunning)

| Klik hier om rubriek per rubriek<br>toe te voegen |                                                   |          |                          |                  |                                  |                         |                            |         |
|---------------------------------------------------|---------------------------------------------------|----------|--------------------------|------------------|----------------------------------|-------------------------|----------------------------|---------|
|                                                   | E INRICHTING OF ACTIVITED                         | PEVOEGEN | VOLLEDIGE TABEL TONEN    |                  |                                  |                         |                            | $\odot$ |
| ١                                                 | /ergunde toestand                                 | ,        | Voorwerp van de aanvraag |                  |                                  | Gecoördineerde toestand |                            |         |
| Indelings-<br>rubriek<br>zoals<br>vergund         | Omschrijving<br>zoals vermeld in<br>de vergunning | Aard     | Omschrijving             | Hoeveel-<br>heid | Actuele<br>indelings-<br>rubriek | Omschrijving            | Totale<br>hoeveel-<br>heid |         |
|                                                   |                                                   | Nieuw    | airco                    | 11 kW            | 16.3.2°a)                        | airco                   | 11 kW                      | $\odot$ |

Klasse van de ingedeelde inrichting of activiteit: 3

Nadien moet je **PROJECTINFORMATIE** aanvullen.

## 5. Projectverloop – PERSONEN

### - Elke inrichting heeft een exploitant en een contactpersoon

- Indien de exploitant een rechtspersoon is, moet er steeds een natuurlijke persoon als contactpersoon en een natuurlijke persoon als vertegenwoordiger van de rechtspersoon toegevoegd worden. Dit kan dezelfde persoon zijn maar dat kunnen ook 2 of meer verschillende personen zijn.
- De persoon die ingelogd is met ID kaart, zal reeds toegevoegd zijn als opsteller. Indien de opsteller ook de contactpersoon in het dossier mag zijn en de vertegenwoordiger van de rechtspersoon, kan je steeds verder werken op die naam.
- Indien de vertegenwoordiger en/of de contactpersoon een andere natuurlijke persoon moet zijn, moet je eerst die natuurlijke persoon toevoegen

PERSOON TOEVOEGEN en nadien op de juiste naam onderstaande stappen uitvoeren.
 Elke natuurlijke persoon die je wilt toevoegen aan het dossier, moet een hoedanigheid hebben : contactpersoon, ondersteuner, ...

| Projectverloop 🥓 Projectinhoud Privé - V1 |                          |         |                                          |                  |              |            |
|-------------------------------------------|--------------------------|---------|------------------------------------------|------------------|--------------|------------|
| OVERZICHT                                 | PERSONEN                 |         |                                          |                  |              |            |
| PERSONEN                                  |                          |         | r                                        |                  |              |            |
| PROCEDURE                                 | PERSOON TOEVOEGEN        |         | Ontbrekende hoed     Contactpersoon (xx) | anigheden        |              |            |
| ALLE GEBEURTENISSEN                       |                          |         | Exploitant (xx)                          |                  |              |            |
| RAPPORTEN/BESTANDEN                       | Niet-formele betrokkenen |         |                                          |                  |              |            |
| HISTORIEK IIOA                            | Persoon                  | Recht   | Hoedanigheid                             | Vertegenwoordigt | Actief sinds | Actief tot |
|                                           | An Vanden Broeck         | Schrijf | Opsteller                                |                  | 12.04.2022   |            |
|                                           |                          |         |                                          |                  |              |            |

Toevoegen van een rechtspersoon als exploitant

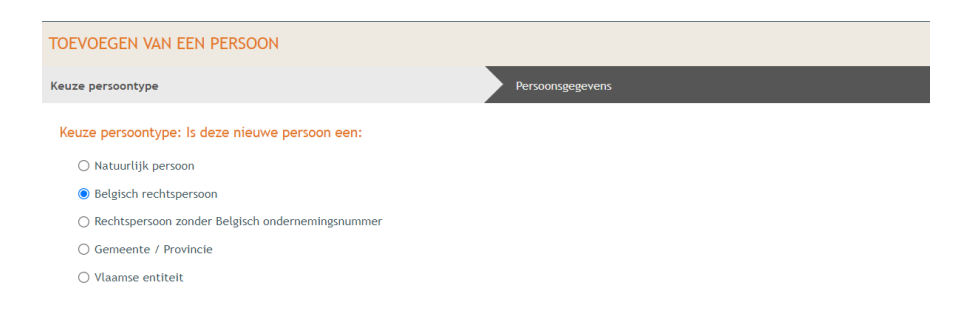

Ondernemingsnummer invullen, de naam verschijnt automatisch

| TOEVOEGEN VAN EEN                                                                                                    | N PERSOON                                  |                                                                         | $\otimes$ |
|----------------------------------------------------------------------------------------------------|--------------------------------------------|-------------------------------------------------------------------------|-----------|
| Keuze persoontype                                                                                                    |                                            | Persoonsgegevens                                                        |           |
| Persoonsgegevens<br>• Ondernemingsnummer:<br>Commerciële naam:<br>• Maatschappelijke<br>naam:<br>• Rechtsvorm:<br>● NIEUWE HOEDANIGHEI | 0759975796<br>TEKEBEY<br>BV<br>D TOEKENNEN | Rechten in het project         *Kan in het project:         Enkel lezen | ~         |
|                                                                                                    |                                            | VORIGE                                                                  | BEWAREN   |

Nieuwe **hoedanigheid** toekennen aan de rechtspersoon: de exploitant

| NIEUWE HOEDANIGHEID VOOR TEKEBEY |                        |                    |                           | $\otimes$ |
|----------------------------------|------------------------|--------------------|---------------------------|-----------|
| Hoedanigheid                     | Correspondentieadres   |                    |                           |           |
| Exploitant (xx) *                | Het facturatieadres is | verschillend van h | het correspondentieadres. |           |
|                                  | *Land:                 | België             |                           |           |
|                                  | Regio/staat:           | Vlaams Gewest      |                           |           |
|                                  | *Gemeente/stad:        | gent               |                           |           |
|                                  | *Postcode:             | *Postcode: 9000    |                           |           |
|                                  | *Straat:               | forelstraat        |                           |           |
|                                  | *Huisnummer:           | 46                 |                           |           |
|                                  | Aanvulling:            |                    |                           |           |
|                                  |                        |                    |                           |           |
|                                  | Contactgegevens        |                    |                           |           |
|                                  | *E-mailadres:          | debuurtwinkel01(   | @hotmail.com              |           |
|                                  | telefoon 🗸             |                    | i                         |           |
|                                  |                        | ANNULEREN          | BEWAREN                   |           |

- Toevoegen contactpersoon

Klikken op naam van de opsteller of van een andere natuurlijke persoon – nieuwe hoedanigheid kiezen – **contactpersoon** 

| NIEUWE HOEDANIGHEID VOOR AN VANDEN BROECK |   |                      |                             | $\otimes$ |  |
|-------------------------------------------|---|----------------------|-----------------------------|-----------|--|
| Hoedanigheid                              | ] | Correspondentieadres |                             |           |  |
| Contactpersoon (xx) *                     |   | Land:                | België                      |           |  |
|                                           | _ | Regio/staat:         | Vlaams Gewest               |           |  |
|                                           |   | Gemeente/stad:       | Gent                        |           |  |
|                                           |   | Postcode:            | 9000                        |           |  |
|                                           |   | Straat:              | Forelstraat                 |           |  |
|                                           |   | Huisnummer:          | 46 Busnummer:               |           |  |
|                                           |   | Aanvulling:          |                             |           |  |
|                                           |   | Contactgegevens      | dehuurtuinkel01@hotmail.com |           |  |
|                                           |   | telefoon             |                             |           |  |
|                                           |   |                      | ANNULEREN BEWAREN           |           |  |

### - Toevoegen van een vertegenwoordiger van de rechtspersoon

Verder werken op naam van de opsteller of een andere natuurlijke persoon- nieuwe vertegenwoordiging toevoegen

| NIEUWE VERTEGENWOORDIGING VOOR AN VANDEN BROECK |                        |                            |                      | (     | s <sup>inste</sup> |
|-------------------------------------------------|------------------------|----------------------------|----------------------|-------|--------------------|
| Vertegenwoordigt                                | Correspondentieadres   |                            |                      |       |                    |
| TEKEBEY (als exploitant van xx)                 | Het facturatieadres is | verschillend van h         | net correspondentiea | dres. |                    |
| Relatie met vertegenwoordigde                   | *Land:                 | België                     |                      |       |                    |
|                                                 | Regio/staat:           | Regio/staat: Vlaams Gewest |                      |       |                    |
|                                                 | *Gemeente/stad:        | Gent                       |                      |       |                    |
|                                                 | *Postcode:             | 9000                       |                      |       | 1                  |
|                                                 | *Straat:               | Forelstraat                |                      |       |                    |
|                                                 | *Huisnummer:           | 46                         | Busnummer:           |       |                    |
|                                                 | Aanvulling:            |                            |                      |       |                    |
|                                                 | Contactgegevens        |                            |                      |       |                    |
|                                                 | *E-mailadres:          | debuurtwinkel01(           | @hotmail.com         |       |                    |
|                                                 | telefoon 🗸             |                            | (                    | i     | -                  |
|                                                 |                        | ANNULEREN                  | BE                   | WAREN |                    |

Voorbeeld resultaat

| 1 |                     |         |                     |                                  |              | 0          |
|---|---------------------|---------|---------------------|----------------------------------|--------------|------------|
|   | PERSONEN            |         |                     |                                  |              |            |
| l | PERSOON TOEVOEGEN   |         |                     |                                  |              |            |
|   | Formele betrokkenen |         |                     |                                  |              |            |
|   | Persoon             | Recht   | Hoedanigheid        | Vertegenwoordigt                 | Actief sinds | Actief tot |
|   | An Vanden Broeck    | Schrijf | Opsteller           |                                  | 12.04.2022   |            |
| I |                     | (       | Contactpersoon (xx) | ) \                              | 12.04.2022   |            |
|   |                     |         |                     | TEKEBEY (als Exploitant<br>(xx)) | 12.04.2022   |            |
|   | TEKEBEY             | Lees    | Exploitant (xx)     |                                  | 12.04.2022   |            |
|   |                     |         |                     |                                  |              |            |

Af en toe een compleetheidscheck uitvoeren, dan heb je reeds een idee wat er nog moet aangevuld worden.

|                                                            |  | - |                                                    |  |  |  |  |  |
|------------------------------------------------------------|--|---|----------------------------------------------------|--|--|--|--|--|
| Projectverloop Projectinhoud Privé - V                     |  |   | 0                                                  |  |  |  |  |  |
| OVERZICHT<br>PERSONEN<br>V PROCEDURE<br>Fase Samenstelling |  |   | FASE SAMENSTELLING                                 |  |  |  |  |  |
|                                                            |  |   | Acties<br>Verplichte acties                        |  |  |  |  |  |
|                                                            |  |   |                                                    |  |  |  |  |  |
|                                                            |  | Ļ | Onderteken de aanvraag                             |  |  |  |  |  |
| ALLE GEBEURTENISSEN<br>RAPPORTEN/BESTANDEN                 |  |   |                                                    |  |  |  |  |  |
|                                                            |  |   | Optionele acties                                   |  |  |  |  |  |
| HISTORIEK IIOA                                             |  | L | Uitvoeren compleetheidscheck                       |  |  |  |  |  |
|                                                            |  |   | Personen uitnodigen om de aanvraag te ondertekenen |  |  |  |  |  |
|                                                            |  |   |                                                    |  |  |  |  |  |

Indien er geen opmerkingen verschijnen bij een compleetheidscheck, kan het dossier ondertekend en ingediend worden.

#### IIIII Dit is echter geen garantie dat het dossier voor onze diensten compleet is en positief zal beoordeeld worden. IIIIII

De Stad Gent heeft een Checklist Milieu waarin opgesomd staat welke informatie en documenten er zeker moeten aanwezig zijn bij een aanvraag. De link hiernaar: <u>https://stad.gent/nl/wonen-bouwen/omgevingsvergunning-milieu-4-stappen</u>

Neem zeker dit document even door.

## 6. Niet te vergeten stappen bij een bronbemaling

- Er dient een geldig inplantingsplan aanwezig te zijn: grondplan met perceelsgrenzen, noordpijl, schaal van minstens 1/200 waarop de aangevraagde activiteiten staan aangeduid. Bij een bronbemalingen moeten de boorputten, pompen en lozingspunt duidelijk aangeduid staan.
- Effecten op de omgeving dienen besproken worden: zeker geluid, zettingsrisico,... (eventueel luchtvervuiling) bij een bronbemaling.
- R-Addendum correct en volledig invullen: (invullen naargelang uw situatie)

GRONDWATERWINNINGEN

| De vraag heeft betrekking op: (j)<br>een drainage van cultuurgrond (rubriek 53.3)<br>een bemaling (rubrieken 53.2, 53.4 en 53.5) (j)<br>een grondwaterwinning (andere dan bemaling of drainage)<br>een waterbeheersingsproject voor landbouwdoeleinden (indelingsrubriek 53.10)                                                                                                    |                                                 |                                                  |                                  | $\oslash$ |
|----------------------------------------------------------------------------------------------------|-------------------------------------------------|--------------------------------------------------|----------------------------------|-----------|
| Voeg een plan toe waarop minstens de tussenafstand tussen de verschillende strengen en de d<br>staan                                                                                                    | liepte van de dra                               | inageleidingen verme                             | eld                              |           |
| Overzicht van de bemalingseenheden                                                                                                    |                                                 |                                                  | $\odot$                          |           |
| Creëer een nieuw terreinobject (bemalingseenheid) per type bemaling, en per watervoerende laa<br>rubrieksindeling. Voor hetzelfde type bemaling kunnen dus meerdere terreinobjecten aangemaakt<br>De contour van de bemalingseenheid dient de zone te omvatten waarbinnen de bemalingsfilters, b<br>de contour van de IIOA gelegen zijn.                                                      | g waaruit grondw<br>worden.<br>emalingsputten o | ater zal onttrokken wo<br>f drains zich bevinden | orden en per<br>, en moet binnen |           |
| CREÉER NIEUW                                                                                                    | Benaming v                                      | an het terreinobject                             | <b>FILTER</b>                    |           |
| Benaming van het terreinobject                                                                                                    | Toestand                                        | Acties                                           | Status                           |           |
| bronbemaling                                                                                                    | Nieuw                                           | ٦                                                | $\odot$                          |           |
|                                                                                                    |                                                 |                                                  |                                  |           |
| Geef een beschrijving van de bemaling                                                                                                    |                                                 |                                                  | Θ                                |           |
| Geef aan welke maatregelen werden genomen om de impact van de bemaling te beperken.<br>Onderbouw het aangevraagde debiet en de aangevraagde maximale verlaging van het grondwaterpeil<br>Geef aan wat er met de bemaling wordt beoogd en gedurende welke periode de bemaling wordt uitge<br>De onderbouwing van het gevraagde debiet en de verlaging van het grondwaterpeil bevat minstens de | en geef aan op we<br>voerd.<br>berekeningswijze | lke wijze deze werden                            | berekend.                        |           |
| Bepaal het zettingsrisico.<br>De bepaling van het zettingsrisico gebeurt op basis van de berekende invloedsstraal en de aanwezighe<br>binnen deze invloedsstraal. Indien een zettingsrisico bestaat, moet een berekening toegevoegd worder                                                                                                    | id van zettingsgev<br>n.                        | roelige gronden, constru                         | ucties,                          |           |
| Bepaal het effect van de bemaling op de gekende bodemverontreinigingen binnen de invloedstraal.                                                                                                    | ing you hat grand                               | waterpeil ter plaster                            |                                  |           |

Bevinden er zich binnen de invloedstraal verdrogingsgevoelige elementen? Bepaal de verwachte verlaging van het grondwaterpeil ter plaatse. Gebeurt de bemaling in (mogelijk) verzilt gebied? Bepaal het risico op verstoring van het contactvlak tussen zoet en zout grondwater.

Elke berekening vermeldt de gebruikte formule, aannames en variabele parameters. Indien een bemalingsnota of rekennota werd opgemaakt, moet deze toegevoegd worden.